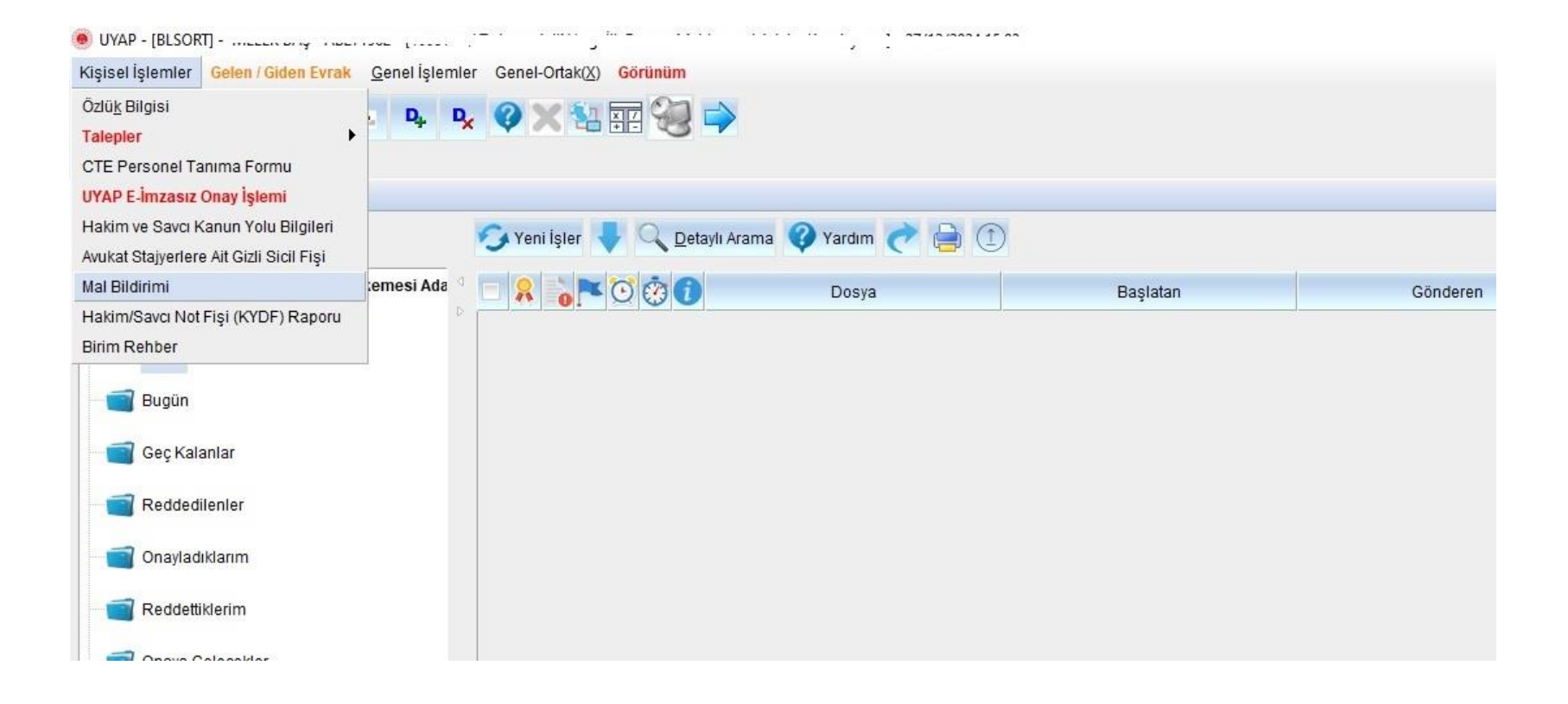

### UYAP Uygulamalarından Mal Bildirimi:

1-Portal sayfasından UYAP girişi yapılarak UYAP Uygulamaları seçilir ve "Kişisel İşlemler" ekranı tıklanır. Gelen ekranda "Mal Bildirimi" bölümüne girilir.

| 🖲 UYAP - [BLSORT] -        | / CEZA VE TEVKIFEVLERİ GENEL MÜDÜRLÜĞÜ] - 01/10/2019 09:39                                                |            |                  |
|----------------------------|----------------------------------------------------------------------------------------------------|------------|------------------|
| <u>P</u> ersonel İşlemleri | Gelen / Giden Eurak Genel İşlemler Genel-Ortak(X) Görünüm                                                 | Menu Arama | 9                |
|                            | 2 😚 🗈 💊 📭 🖓 🗙 🚼 📰 🍓                                                                                       |            |                  |
| İslistesi Emlak            | Somet                                                                                                    |            | <>               |
| (e) Emlak ve Servet E      | Bilgileri (PERGSCM0100RTY)                                                                                |            | 00               |
| [ Sicil ]                  |                                                                                                    |            |                  |
| * Sicil No                 |                                                                                                    |            |                  |
| Adı Soyadı                 |                                                                                                    |            |                  |
| Birimi                     |                                                                                                    |            |                  |
| Ünvanı                     |                                                                                                    |            |                  |
| Açıklama                   |                                                                                                    |            |                  |
| [Yil]                      |                                                                                                    |            |                  |
| * Beyan Türü               | EK Y * Beyan Yılı 2019 * Beyan Tarihi 01/10/2019 V                                                        |            |                  |
| Durumu                     | Boş Bildirim                                                                                              |            |                  |
| İade Gerekçesi             | GENEL                                                                                                    |            |                  |
|                            | GENEL                                                                                                    |            |                  |
| Mal Beyani Alaca           | caklan - Bordan Bölüm-9 Kaynağına İlişkin Açıklamalar                                                     |            |                  |
| - Mal Gurubu 1             |                                                                                                    |            |                  |
| [mai ourubu]               |                                                                                                    |            |                  |
| Mal Grubu                  | Kayit Kontrol                                                                                             |            |                  |
| *Cep Tel. No               |                                                                                                    |            |                  |
|                            |                                                                                                    |            |                  |
|                            | *MAL GRUBU *YAKINLIĞI *T.C KİMLİK NO *MAL CİNSİ                                                           |            |                  |
|                            |                                                                                                    |            |                  |
|                            |                                                                                                    |            |                  |
|                            |                                                                                                    |            |                  |
|                            | Detay Ekle Detay Sil Kaydet Evrak Ekle Kapat                                                              |            |                  |
|                            | E-İmza ile Onaylanan məl bildirimleri fiziki olarak gönderilmeyecektir.                                   |            |                  |
|                            | E-İmza ile Onavlanmavan mal bildirimleri ıslak imza ile imzalanarak fiziki olarak gönderilmek zorundadır. |            |                  |
|                            |                                                                                                    |            |                  |
|                            |                                                                                                    |            |                  |
|                            |                                                                                                    |            |                  |
|                            |                                                                                                    |            |                  |
|                            |                                                                                                    |            |                  |
|                            |                                                                                                    |            |                  |
|                            |                                                                                                    |            |                  |
|                            |                                                                                                    | ~ ~        |                  |
| <b>V</b>                   |                                                                                                    | i 🖤 👹      | • 🔛 🕪 01.10.2019 |

2-Beyan türü 2025 yılı genel beyan için beyan türü "genel" daha sonra mal varlığında değişiklik olması durumunda bildirilecek beyanlar için beyan türü "ek" seçilir.

| 🖲 UYAP - [BLSORT] - | CEZA VE TEVKİFEVLERİ GENEL MÜDÜRLÜĞÜ - 01/10/2019 09:47                                                  |                                        |
|---------------------|----------------------------------------------------------------------------------------------------|----------------------------------------|
| Personel İşlemleri  | Gelen / Giden Eyrak Genel [şlemler Genel-Ortak(2) Görünüm                                                | Menu Arama                             |
|                     | 👘 🕲 💊 📭 🧭 💥 🐜 📾                                                                                          |                                        |
| is Listosi Emlak    |                                                                                                    | 215                                    |
| Emlak ve Servet E   | Server  <br>Server  <br>Selver   Second to Charles                                                       |                                        |
|                     |                                                                                                    |                                        |
| * Sicil No          | Esti Bilgirimier                                                                                         |                                        |
| Adı Soyadı          |                                                                                                    |                                        |
| Birimi              |                                                                                                    |                                        |
| Ünvanı              |                                                                                                    |                                        |
| Açıklama            |                                                                                                    |                                        |
| - [ Yil ]           |                                                                                                    |                                        |
| * Beyan Türü        | GENEL • *Beyan Yılı 2019 *Beyan Tarihi 01/10/2019 🗸                                                      |                                        |
| Durumu              | Girliş Boş Bildirim                                                                                      |                                        |
| lade Gerekcesi      |                                                                                                    |                                        |
|                     |                                                                                                    |                                        |
| Mal Beyani Alac     | aklan - Bordan P Builty-9 Kaynaöna liiskin Aciklamalar                                                   |                                        |
|                     |                                                                                                    |                                        |
| [ Mai Guidou ]      |                                                                                                    |                                        |
| Mal Grubu           | Kaji Kontol                                                                                              |                                        |
| *Cep Tel. No        |                                                                                                    |                                        |
| $  - \Delta$        |                                                                                                    |                                        |
|                     | DIGEN LARINK MALLAR                                                                                      |                                        |
|                     | KOOPERATIF BILGILERI                                                                                     |                                        |
|                     | TASIMAZ MAL BLGLERI                                                                                      |                                        |
| 1                   |                                                                                                    |                                        |
|                     | Defay File Defay Sil Kawlet Evrak File Kanat                                                             |                                        |
|                     |                                                                                                    |                                        |
|                     | Eimza ile Onavianmavan mal bildirimieri islak imza ile imzalanarak fiziki olarak gönderilmek zorundadır. |                                        |
|                     |                                                                                                    |                                        |
|                     |                                                                                                    |                                        |
|                     |                                                                                                    |                                        |
|                     |                                                                                                    |                                        |
|                     |                                                                                                    |                                        |
|                     |                                                                                                    |                                        |
|                     |                                                                                                    |                                        |
|                     |                                                                                                    | - <b>D</b> -                           |
| <b>V</b>            |                                                                                                    | ······································ |

**3-**Mal grubundan hangi alandan giriş yapılacak ise ilgili seçim yapıldıktan sonra cep telefonu numarası başında 0 olacak şekilde girilir. Detay ekle butonundan detay eklenerek açılan sekmeden veri girişi yapılır.

- [Mal Gurubu]-

| ersonel İşlemleri 🛛                                                 | Gelen / Giden E <mark>v</mark> rak <u>G</u> enel İşlemler Genel-Ortak( <u>X)</u> <mark>Görünüm</mark> |  |
|---------------------------------------------------------------------|----------------------------------------------------------------------------------------------------|--|
|                                                                     | 👘 🗴 🔖 🙀 🛠 🎇 👬 👬                                                                                       |  |
| İş Listesi 📔 Emlak S                                                | ervet                                                                                                 |  |
| Emlak ve Servet B                                                   | ilgileri (PERGSCM010ORTY)                                                                             |  |
| [Sicii]<br>* Sicii No<br>Adı Soyadı<br>Birimi<br>Ünvanı<br>Açıklama | 123880 Eski Bildirimler                                                                               |  |
| [Yil]<br>* Beyan Türü<br>Durumu<br>İade Gerekçesi                   | GENEL     * Beyan Yılı     2019     * Beyan Tarihi     01/10/2019       GiRiş     Boş Bildirim        |  |

01/10/2019 10:11

#### Mal Beyanı Alacakları - Borçları Bölüm-9 Kaynağına İlişkin Açıklamalar

| *1 | Cep Tel. No |                           | annonununununununununununununununun              |                                       |     |
|----|-------------|---------------------------|--------------------------------------------------|---------------------------------------|-----|
|    | *YAKINLIĞI  | *T.C KİMLİK NO            | *TAŞITIN CİNSİ                                   | *TAŞITIN MARKASI                      |     |
| 1  | KENDÍSÍ     | /                         | OTOMOBIL1                                        | FORD FOCUS                            | 201 |
| 2  | EŞİ         |                           |                                                  | HONDA CIVIC                           | 201 |
|    | •           | W.                        |                                                  |                                       |     |
|    |             | D <u>e</u> tay Ekle       | Detay <u>S</u> il <u>K</u> aydet <u>E</u> vrak E | kle Kagat                             |     |
|    |             | E-İmza ile O              | <u>naylanan</u> mal bildirimleri fiziki olarak   | gönderilmeyecektir.                   |     |
|    | E-im        | za ile Onaylanmayan mal t | bildirimleri ıslak imza ile imzalanarak          | fiziki olarak gönderilmek zorundadır. |     |

# 📀 🖲 🎒 🎯 🕥

**4a**-Her bir mal grubu için ayrı ayrı detay eklenmelidir. Aynı mal grubundan birden fazla kayıt yapılacaksa sıra numarası verilerek giriş sağlanır. (birden fazla otomobil varsa otomobil1 otomobil2 şeklinde ayrı ayrı giriş yapılabilir)

< >

Menu Arama

| 🖲 UYAP - [BLSORT] -                                                          | 01/10/2019 10:12                     |      |        |       |                  |
|------------------------------------------------------------------------------|--------------------------------------|------|--------|-------|------------------|
| Personel İşlemleri Gelen / Giden Evrak Genel İşlemler Genel-Ortak(X) Görünüm |                                      |      | Menu A | ama   | Q                |
| 🍐 🛤 🤘 🕲 🔌 🗣 🔥 🔇 💥 🏭 🦓                                                        |                                      |      |        |       |                  |
| İş Listesi Emlak Servet                                                      |                                      |      |        |       | < >              |
| Emlak ve Servet Bilgileri (PERGSCM0100RTY)                                   |                                      |      |        |       | 0 🔴              |
| [Sicil]<br>• Sicil No Eski Bilgirimler                                       |                                      |      |        |       |                  |
| Adi Soyadi                                                                   |                                      |      |        |       |                  |
| Birimi                                                                       |                                      |      |        |       |                  |
| Ünvanı                                                                       |                                      |      |        |       |                  |
| Açıklama                                                                     |                                      |      |        |       |                  |
| [Yii]<br>1 Daves Tirri CENEL T & Beves With 2010 * Beves Tatibi 01/0/20      | 110                                  |      |        |       |                  |
| Durumu GIRIŞ Boş Bildirim                                                    |                                      |      |        |       |                  |
| lade Gerekçesi                                                               |                                      |      |        |       |                  |
|                                                                              |                                      |      |        |       |                  |
| Mal Beyanı Alacakları - Borçları Bölüm-9 Kaynağına İlişkin Açıklamalar       |                                      |      |        |       |                  |
| [Mal Gurubu]                                                                 |                                      |      |        |       |                  |
| Mal Grubu TAŞINMAZ MAL BİLGİLERİ Kayit Kontro                                | ol                                   |      |        |       |                  |
| *Cep Tel. No                                                                 |                                      |      |        |       |                  |
|                                                                              |                                      |      |        |       |                  |
| *YAKINLIĞI *T.C KİMLİK NO *TAŞINMAZIN CİNSİ                                  | *ADRESİ (mahal,ada,parsel nosu dahil | )    |        |       |                  |
| 1 KENDISI DAIRE1                                                             | Hacı Bayram Mahallesi Agah Efendi    | ANKA |        |       |                  |
| 2 EŞI DAIRE 2                                                                | Haci Bayram Manailesi Agan Etendi    | ANKA |        |       |                  |
|                                                                              |                                      | •    |        |       |                  |
| D <u>e</u> tay Ekle Detay <u>S</u> il <u>K</u> aydet <u>E</u> vrak Ekle      | Kapat                                |      |        |       |                  |
| E-İmza ile Onaylanan mal bildirimleri fiziki olarak gön                      | nderilmeyecektir.                    |      |        |       |                  |
| E-İmza ile Onaylanmayan mal bildirimleri ıslak imza ile imzalanarak fiziki   | i olarak gönderilmek zorundadır.     |      |        |       |                  |
|                                                                              |                                      |      |        |       |                  |
|                                                                              |                                      |      |        |       |                  |
|                                                                              |                                      |      |        |       |                  |
|                                                                              |                                      |      |        |       |                  |
|                                                                              |                                      |      |        |       |                  |
|                                                                              |                                      |      |        |       |                  |
|                                                                              |                                      |      |        |       |                  |
|                                                                              |                                      |      |        |       |                  |
|                                                                              |                                      |      |        | ē 😲 🕻 | - 🔁 🕩 01.10.2019 |

**4b**-Her bir mal grubu için ayrı ayrı detay eklenmelidir. Aynı mal grubundan birden fazla kayıt yapılacaksa sıra numarası verilerek giriş sağlanır. (birden fazla ev varsa daire1 daire2 şeklinde ayrı ayrı giriş yapılabilir)

| 🙍 UYAP - [BLSORT] -                                                                                                    | 01/10/2019 10:15              |            |
|----------------------------------------------------------------------------------------------------|-------------------------------|------------|
| $ \underline{P} ersonel işlemleri  Gelen / Giden E \underline{v} rak  \underline{G} enel işlemler  Genel-Ortak(\underline{X})  \underline{G} \ddot{o} \ddot{v} u \ddot{u} $ | m                             | Menu Arama |
| 👌 🛤 🤿 🔞 🗴 🔖 🗛 🔗 🗙 🐄 🐄                                                                                                    |                               |            |
| is listesi Emlak Sanyat                                                                                                    |                               | 4          |
| Enlak ve Servet Bilgileri (PERGSCM0100RTY)                                                                                                    |                               | -          |
| [ Sicil ]     * Sicil No     Eski Bil       Adi Soyadı     Birimi       Dirvanı     Açıklama       (Yil ]     * Beyan Türü                                                  | dirimler<br>11 01/10/2019     | <u>x</u>   |
| Durumu S Bild<br>İade Gerekçesi<br>Mal Beyanı Alacakları - Borçları Bölüm-9 Kaynağına İlişkin Açıklamalar                                                                   | irim                          |            |
| * Alacaklının Adı Soyadı * Borçlunun Adı Soyadı                                                                                                    | Borç Miktarı * Miktarın Cinsi |            |
| 1 VAKIFBANK<br>A<br>Detay Eke Detay Sil Kaydet<br>E-imza ile Onaylanan mal bildirimleri<br>E-imza ile Onaylanan mal bildirimleri ıslak imza ile i                           | 100.000,00 TL.                |            |

5-Alacaklar-borçları kısmına veri girişi yapılacak ise ilgili alan seçildikten sonra detay ekleyerek veri girişi yapılır.

| 🖲 UYAP - [BLSORT] 01/10/2019 10:23                                                                                                    |           |                                       |              |
|----------------------------------------------------------------------------------------------------|-----------|---------------------------------------|--------------|
| Personel İşlemleri Gelen / Giden Eyrak <u>G</u> enel İşlemler Genel-Ortak(X) <mark>Görünüm</mark>                                                                                                    | a da a da | · · · · · · · · · · · · · · · · · · · | Menu Arama ( |
| 🍐 🚙 🖏 🗴 🔌 📭 🖓 🗶 🕼 🖓                                                                                                    |           |                                       |              |
|                                                                                                    |           |                                       |              |
| IŞ LISTESI Emilak Servet                                                                                                    |           |                                       | <u> </u>     |
|                                                                                                    |           |                                       |              |
| [Sicil]  * Sicil No Eski Bildirimler                                                                                                    |           |                                       |              |
| Adi Sovadi                                                                                                    |           |                                       |              |
| Birlimi                                                                                                    |           |                                       |              |
| Ünvani                                                                                                    |           |                                       |              |
| Aciklama                                                                                                    |           |                                       |              |
|                                                                                                    |           |                                       |              |
| [Yii]                                                                                                    |           |                                       |              |
| Beyan Turu GENEL Yangan Hill 2019 Beyan Tahihi On 10/2019                                                                                                    |           |                                       |              |
| Durumu GIRIŞ Boş Bildirim                                                                                                    |           |                                       |              |
| lade Gerekçesi                                                                                                    |           |                                       |              |
|                                                                                                    |           |                                       |              |
| Mal Beyanı Alacakları - Borçları Bölüm-9 Kaynağına İlişkin Açıklamalar                                                                                                    |           |                                       |              |
| Aciklama                                                                                                    |           |                                       |              |
|                                                                                                    |           |                                       |              |
| OTOMOBIL1 VE OTOMOBIL2 TAŞIT KREDISI KULLANILARAK EDINILMIŞTIR. OTOMOBIL1 İÇİN KULLANILAN TAŞIT KREDISI BITMIŞ OTOMOBIL2 İÇİN<br>KULLANILAN TAŞIT KREDISI İSE HALEN ÖDENMEKTEDIR İ DAİRE1 KONUT KREDISI KULLANILARAK ALINMIŞ. DAİRE2 İSE ESIMIN BABASINDAN MİRAS |           |                                       |              |
| YOLUYLA İNTİKAL ETMİŞTİR.                                                                                                    |           |                                       |              |
|                                                                                                    |           |                                       |              |
|                                                                                                    |           |                                       |              |
|                                                                                                    |           |                                       |              |
|                                                                                                    |           |                                       |              |
|                                                                                                    |           |                                       |              |
| Dates Fide Dates Oil Koudet Firsk Fide Konst                                                                                                    |           |                                       |              |
|                                                                                                    |           |                                       |              |
| E-imza ile Onavianna mai bildirimleri islak imza ile imzalanarak fiziki olarak gonderilmeyecektir.<br>E-imza ile Onavianmavan mal bildirimleri islak imza ile imzalanarak fiziki olarak gönderilmek zorundadır.                                                  |           |                                       |              |
|                                                                                                    |           |                                       |              |
|                                                                                                    |           |                                       |              |

**6**-Yapılan kayıtların kaynağına ilişkin açıklama yapmak için ilgili alan seçilerek gerekli açıklama yapılır. Tüm işlemler bittikten sonra **Kaydet** butonuna basılır.

01/10/2019 10:30

Personel İşlemleri Gelen / Giden Evrak Genel İşlemler Genel-Ortak(X) Görünüm

### 🍳 🚅 🗟 🖻 🔌 🗣 🖓 🎇 🚼 🐨 🍓

#### İş Listesi Emlak Servet

| lo Eski Bildirimlar                                                                                                    |                                                                                                    | 100                                                                                                    | e 🔨 –                                                                                                    |                                                                                   |                                                                                             |                                           |
|----------------------------------------------------------------------------------------------------|----------------------------------------------------------------------------------------------------|----------------------------------------------------------------------------------------------------|----------------------------------------------------------------------------------------------------|-----------------------------------------------------------------------------------|---------------------------------------------------------------------------------------------|-------------------------------------------|
|                                                                                                    |                                                                                                    | 1000 - 1000 - 1000 - 1000 - 1000 - 1000 - 1000 - 1000 - 1000 - 1000 - 1000 - 1000 - 1000 - 1000 - 1000 - 1000 -<br>1000 - 1000 - 1000 |                                                                                                    | 2011 100<br>2011 100                                                              |                                                                                             |                                           |
|                                                                                                    |                                                                                                    |                                                                                                    |                                                                                                    |                                                                                   |                                                                                             |                                           |
|                                                                                                    |                                                                                                    |                                                                                                    |                                                                                                    |                                                                                   |                                                                                             |                                           |
|                                                                                                    | · · · · · · · · · · · · · · · · · · ·                                                                                                |                                                                                                    |                                                                                                    |                                                                                   |                                                                                             |                                           |
| a                                                                                                    | MAL BILDIRI                                                                                                    | iMi к                                                                                                    | URUMU ADA                                                                                                    | LET BAKANLIĞI                                                                     |                                                                                             |                                           |
|                                                                                                    | GENEL BEYAN [X]                                                                                                    | G                                                                                                    | ÖREVİ                                                                                                    |                                                                                   |                                                                                             |                                           |
| Türü GENEL 🔻 * Beyan Yılı 2019 * Beyan Tarihi 01/10/2019 🗸                                                                                                    | EKBEYAN []                                                                                                    | S                                                                                                    | CIL NO                                                                                                    |                                                                                   |                                                                                             |                                           |
|                                                                                                    | 3628 Sayılı Kanunun 2 nc                                                                                                    | ei ve Mal Bildiriminde E                                                                                                    | ulunulması Hakkında Y                                                                                                    | önetmeliğin 8 nci maddesine                                                       | göre mal bildirimind                                                                        | e bulunacak olanlar                       |
| NU GIRIŞ Biş Bildirim                                                                                                    | hisselerini değerleri ne ol                                                                                                    | layetleri altındaki çocu<br>lursa olsun formun 2 nc                                                                                                    | i ve 3 ncü bölümlerine                                                                                                    | maz mailari ile arsa ve yapi<br>kaydetmek zorundadırlar. Fo                       | mun 4 - 8 nci bölün                                                                         | nlerine kay dedilmesi                     |
| erekçesi                                                                                                    | gereken her türlü kara, de                                                                                                    | eniz ve hava taşıt araçla                                                                                                    | rı, traktör, biçer döver,                                                                                                    | harman makinası ve diğer z                                                        | iraat makinaları, inşa                                                                      | at ve iş makinaları,                      |
|                                                                                                    | ödeme yapılmayanlara is                                                                                                    | e GİH sınıfındaki 1. d                                                                                                    | rece sube müdürüne y                                                                                                    | apılan aylık net ödemenin, l                                                      | oeş katından fazla tu                                                                       | tardaki kısmı beyan                       |
| Macaklan, Decelar, Bölüm,0 Kaynağına İlickin örtklamalar                                                                                                    | edilir.                                                                                                    |                                                                                                    |                                                                                                    |                                                                                   |                                                                                             |                                           |
| Yalii Nacavali - Dolçiali Dolulu-ə Kajnağıla ilişkir Aşivalılalar                                                                                                    | BÖLÜM - 1                                                                                                    | KİMLİK BİLGİL                                                                                                    | ERİ                                                                                                    |                                                                                   |                                                                                             |                                           |
| ma                                                                                                    | SIRA ADI VE SOYADI<br>NO                                                                                                    |                                                                                                    | DOGUM TA                                                                                                    | RIHI DOGUM YERI                                                                   | YAKINLIGI(1)                                                                                | T.C. KIMLIK NO                            |
|                                                                                                    | 1                                                                                                    |                                                                                                    |                                                                                                    | AHLAT                                                                             |                                                                                             |                                           |
| 10BIL1 VE OTOMOBIL2 TAŞIT KREDISI KULLANILARAK EDINILMIŞTIR. OTOMOBIL1 IÇIN KULLANILAN TAŞIT KREDISI BITMIŞ OTOMOBIL2 IÇIN<br>ANILAN TAŞIT KREDISI İSE HALEN ÖDENMEKTEDIR DAİRE1 KONLIT KREDISI KULLANILAN KALINMIS. DAİRE2 İSE ESİMİN BABASINDAN MİRA                    | 2                                                                                                    | ž                                                                                                    |                                                                                                    |                                                                                   |                                                                                             |                                           |
| IYLA İNTİKAL ETMİŞTİR.                                                                                                    | 3                                                                                                    |                                                                                                    |                                                                                                    |                                                                                   |                                                                                             |                                           |
|                                                                                                    | BOLÜM - 2                                                                                                    | TASINMAZ MAI                                                                                                    | pii cii rpi                                                                                                    |                                                                                   | 07                                                                                          | L                                         |
|                                                                                                    | DOLUM - 2                                                                                                    | TAŞILMAL MAL                                                                                                    |                                                                                                    | nosu dahil) HİS SE                                                                | EDİNME/SATIŞ                                                                                | MALİKİN T.C.                              |
|                                                                                                    | SIRA DEĞERİ                                                                                                    | TAŞINMAZIN A                                                                                                    | DRESI (mahal, ada, parsel                                                                                                    |                                                                                   |                                                                                             |                                           |
|                                                                                                    | SIRA<br>NO                                                                                                    | TAŞINMAZIN A<br>CİNSİ(2)                                                                                                    | ORESI (mahal, ada, parsel                                                                                                    | MİKTARI                                                                           | TARİHİ                                                                                      | KIMLIK NO                                 |
|                                                                                                    | SIRA<br>NO         DEĞERİ           1         250.000,00 TL                                                                          | TA ŞINMAZIN<br>CİNSİ(2)<br>DAİRE 2 Hacı Ba<br>No:70/1<br>ANKAI                                                                                                    | yram Mahallesi Agah Efer<br>Altındağ/ ANKARA ALT<br>RA                                                                                        | di Caddesi TAM<br>TNDAĞ                                                           | TARİHİ<br>03/05/2015 (M)                                                                    | KIMLIK NO                                 |
|                                                                                                    | SRA<br>NO         DEĞERİ           1         250.000,00 TL           2         210.000,00 TL                                         | TAŞINMAZIN<br>CİNSİ(2)     A       DAİRE 2     Hacı Ba<br>No.70/I<br>ANKAİ       DAİRE1     Hacı Ba<br>No.70/I<br>ANKAİ                                                                                                    | JRESI (manal, ada, parsei<br>yram Mahallesi Agah Efer<br>Altındağ/ ANKARA ALT<br>RA<br>yram Mahallesi Agah Efer<br>Altındağ/ ANKARA ALT<br>RA | di Caddesi TAM<br>di Caddesi TAM<br>di Caddesi TAM<br>INDAĞ                       | TARİHİ<br>03/05/2015 (M)<br>01/01/2014 (A)                                                  | KIMLIK NO                                 |
| Dgtay Ekle Detay Sili Kaydet Evrak Ekle Kagat İmzala / Onayla                                                                                                    | SRA<br>NO         DEČERÍ           1         250.000,00 TL           2         210.000,00 TL           BÖL ÜM - 3                    | TA ŞÎN MAZÎN<br>CÎNSÎ(2)<br>DAÎRE 2 Hacı Ba<br>No.700<br>ANKAÎ<br>DAÎRE 1 Hacı Ba<br>No.700<br>ANKAÎ                                                                                                    | yram Mahailesi Agah Efer<br>Altındaği ANKARA ALT<br>tA<br>yram Mahailesi Agah Efer<br>Altındaği ANKARA ALT<br>tA<br>LGİLERİ                   | MİKTARI<br>di Caddesi TAM<br>INDAĞ TAM<br>INDAĞ                                   | TARİHİ           03/05/2015 (M)           01/01/2014 (A)                                    | KIMLIK NO                                 |
| Dgtay Ekle Detay Sill Kaydet Evrak Ekle Kagat <b>imzala / Onayla</b>                                                                                                    | SIRA<br>NO         DEĞERÌ           1         250.000,00 TL           2         210.000,00 TL           BÖL ÜM - 3         SIRA      | TA ŞİN MAZIN<br>CİNSİ(2) A<br>DAİRE 2 Hacı Bı<br>Navî (2) A<br>DAİRE 1 Hacı Bı<br>Navî (2)<br>DAİRE 1 Hacı Bı<br>Navî (2)<br>ANKAI<br>KOOPERATİF Bİ                                                                                                    | yram Mahailesi Agah Efer<br>Altndağı ANKARA ALT<br>KA<br>yram Mahallesi Agah Efer<br>Altındağı ANKARA ALT<br>KA<br>LGİLERİ<br>HİS             | MİKTARI<br>di Caddesi<br>INDAĞ<br>di Caddesi<br>INDAĞ<br>SE DEĞERİ<br>HİSSE ORANI | TARİHİ           03/05/2015 (M)           01/01/2014 (A)           ÜYELİK/AYRILMA           | KIMLIK NO                                 |
| Detay Ekle Detay Sil Kaydet Evrak Ekle Kapat <b>imzala / Onayla</b><br><u>E-İmza ile Onaylanan</u> mal bildirimleri fiziki olarak gönderilmeyecektir.<br><u>E-İmza ile Onaylanmayan</u> mal bildirimleri sılak imza ile imzalanarak fiziki olarak gönderilmek zorundadır. | SIRA<br>NO         DEĞERİ           1         250.000,00 TL           2         210.000,00 TL           BÖLÜM - 3         SIRA<br>NO | TA ŞIN MAZIN<br>CİNSİ(2)<br>DAİRE 2 Hacı Bı<br>Nor70//<br>ANKAİ<br>KOOPERATİF Bİ<br>DI VE YERİ                                                                                                    | yram Mahailesi Agah Efer<br>Altınduği ANKARA ALT<br>RA<br>yram Mahallesi Agah Efer<br>Altınduği ANKARA ALT<br>RA<br>LGİLERİ<br>HİS            | MİKTARI<br>di Caddesi<br>INDAĞ<br>di Caddesi<br>INDAĞ<br>SE DEĞERİ<br>HİSSE ORANI | TARİHİ           03/05/2015 (M)           01/01/2014 (A)           ÜYELİK/AYRILMA<br>TARİHİ | KIMLIK NO<br>HİSSEDARIN<br>T.C. KİMLİK NO |

7- Kayıtları kaydettikten sonra girilen verilerin açılan Mal Bildirimi formuna aktarılıp aktarılmadığı kontrol edilir ve istenildiği takdirde fiziki çıktı alınır. İmzala/Onayla butonuna basılır.

Personel İşlemleri Gelen / Giden Evrak Genel İşlemler Genel-Ortak(X) Görünüm

## 

|                                                                                                    |                                     |                                                                                                    | Table on Triangle                                                                                                    |                                                                                                    |                                                                                                    |                                                                                   |                                                                                                    |                                                                                                    |
|----------------------------------------------------------------------------------------------------|-------------------------------------|----------------------------------------------------------------------------------------------------|----------------------------------------------------------------------------------------------------|----------------------------------------------------------------------------------------------------|----------------------------------------------------------------------------------------------------|-----------------------------------------------------------------------------------|----------------------------------------------------------------------------------------------------|----------------------------------------------------------------------------------------------------|
| Tabl Diddivision                                                                                                    |                                     |                                                                                                    | 204                                                                                                    | 100 🗯 📄 🧸                                                                                                    |                                                                                                    |                                                                                   |                                                                                                    |                                                                                                    |
|                                                                                                    |                                     |                                                                                                    |                                                                                                    |                                                                                                    |                                                                                                    |                                                                                   |                                                                                                    |                                                                                                    |
| yadı yadı                                                                                                    |                                     |                                                                                                    |                                                                                                    |                                                                                                    |                                                                                                    |                                                                                   |                                                                                                    |                                                                                                    |
|                                                                                                    |                                     |                                                                                                    |                                                                                                    |                                                                                                    |                                                                                                    |                                                                                   |                                                                                                    |                                                                                                    |
|                                                                                                    |                                     |                                                                                                    |                                                                                                    |                                                                                                    |                                                                                                    |                                                                                   |                                                                                                    |                                                                                                    |
| na                                                                                                    |                                     | MAL BILDIF                                                                                                    | RÍMÍ                                                                                                    | KURUMU                                                                                                    | ADALET BAKAN                                                                                                    | LIĞI                                                                              |                                                                                                    |                                                                                                    |
|                                                                                                    |                                     | GENEL BEYAN [X                                                                                                    | ]                                                                                                    | GÖREVÍ                                                                                                    |                                                                                                    |                                                                                   |                                                                                                    |                                                                                                    |
| n Türü GENEL 👻 * Beyan Yılı 2019 * Beyan Tarihi 01/10/2019 🗸                                                                                                    |                                     | EKBEYAN []                                                                                                    |                                                                                                    | SÍCÍL NO                                                                                                    |                                                                                                    |                                                                                   |                                                                                                    |                                                                                                    |
| nu GIRIS Bildirim                                                                                                    |                                     | 3628 Sayılı Kanunun 2<br>kendileri ile esleri ve                                                                                                    | nci ve Mal Bildirii<br>velavetleri altında                                                                                                    | ninde Bulunulması Hakkı<br>ki cocuklarının tasınır ve                                                                                                    | nda Yönetmeliğin 8<br>tasınmaz malları il                                                                                                    | nci maddesine g<br>le arsa ve vapi 1                                              | öre mal bildiriminde<br>tooperatifi gibi koo                                                                                                    | : bulunacak olanla<br>peratiflerde bulun                                                                             |
|                                                                                                    |                                     | hisselerini değerleri ne                                                                                                    | olursa olsun form<br>deniz ve bave tee                                                                                                    | un 2 nei ve 3 neü bölüml                                                                                                    | erine kaydetmek zo                                                                                                    | rundadırlar. Forr                                                                 | nun 4 - 8 nei bölüm                                                                                                    | lerine kaydedilme<br>tyve, je makinatar                                                                              |
| Jerekçesi                                                                                                    | 🛞 Dikkat!                           |                                                                                                    | ve antika ev eşya                                                                                                    | iları ile hakları, alacaklar                                                                                                    | , borçlar ve gelirler                                                                                                    | den, kendilerine                                                                  | ödeme yapılanlara                                                                                                    | aylık net ödemen                                                                                                    |
|                                                                                                    |                                     |                                                                                                    | ise GIH simfinda                                                                                                    | iki 1. derece şube müdür                                                                                                    | rüne yapılan aylık r                                                                                                    | et ödemenin, be                                                                   | ş katından fazla tu                                                                                                    | ardaki kısmı bey                                                                                                    |
| yanı Alacakları - Borçları Bölüm-9 Kaynağına İlişkin Açıklamalar                                                                                                    | Beyan L-imza ile imzaianip, onayian | iacaktir. Emin misiniz? -                                                                                                    | KİMLİK B                                                                                                    | İLGİLERİ                                                                                                    | 10.                                                                                                    |                                                                                   |                                                                                                    |                                                                                                    |
| ma                                                                                                    |                                     | 1                                                                                                    |                                                                                                    | DOĞU                                                                                                    | JM TARİHİ I                                                                                                    | DOĞUM YERÌ                                                                        | YAKINLIĞI(1)                                                                                                    | T.C. KİMLİK NC                                                                                                    |
| M.                                                                                                    |                                     | -                                                                                                    |                                                                                                    |                                                                                                    | AHI                                                                                                    | AТ                                                                                |                                                                                                    |                                                                                                    |
| Dgtay Ekie Detay <u>Sil K</u> aydet <mark>Evrak Ekie Kagat Imzala / Onayla </mark><br><u>E-Imza ile Onaylanan</u> mal bildirimleri fiziki olarak gönderilmeyecektir.<br><u>E-İmza ile Onaylanmayan</u> mal bildirimleri ıslak imza ile imzalanarak fiziki olarak gönderilmek zorun | €<br>Jadır,                         | BOLÜM - 2           SIRA<br>NO         DEGERİ<br>250.000,00 T           1         250.000,00 T           2         210.000,00 T           3         SIRA<br>NO           BÖLÜM - 3         SIRA<br>SIRA<br>NO           BÖLÜM - 4         A-TAŞIT BİLGİLE<br>SIRA<br>PLAKA NO<br>NO           1         06CTE00           2         06CTE000           BDİČE T AŞINIR | TAŞINMAZ       TAŞINMAZIN<br>CİNSİ(2)       TAŞINMAZIN<br>CİNSİ(2)       İ. DAİRE 2       İ. DAİRE 1       KOOPERA'       ADI VE YERİ       TAŞINIR M       CRİ       TAŞITIN CİNSİ(3)       OTOMOBİL1       OTOMOBİL2       MALLAR | MAL BİLGİLERİ<br>ADRESİ (mahalı, ada,<br>Hacı Bayram Mahallesi Aga<br>Na.701/Alındığı' ANKAR<br>ANKARA<br>ANKARA<br>ANKARA<br>AIKARA<br>TİF BİLGİLERİ<br>TAŞITIN MARKASI<br>FORD FOCUS<br>HONDA CIVIC | Parsel nosu dahil)<br>th Efendi Caddesi<br>A ALTINDAĞ<br>th Efendi Caddesi<br>A ALTINDAĞ<br>HİSSE DEĞERİ<br>EDİNME DEĞERİ<br>127.000,00 TI<br>107.000,00 TI | HİSSE<br>MİKTARI<br>TAM<br>TAM<br>HİSSE ORANI<br>İ MODEL YILI<br>- 2019<br>- 2017 | EDINME/SATIŞ<br>TARİHİ<br>03/05/2015 (M)<br>01/01/2014 (A)<br>ÜV ELİK/AYRILMA<br>TARİHİ<br>EDINME/SATIŞ<br>TARİHİ<br>01/09/2019 (A)<br>01/02/2018 | MALIKIN T.<br>KİMLİK NO<br>HİSSEDARIN<br>T.C. KİMLİK NO<br>SAHİBİNİN T.G.<br>KİMLİK NO<br>20056551790<br>18298074122 |
|                                                                                                    |                                     | NO SIRA TASINIK MALIN                                                                                                    | CINSI(4)                                                                                                    |                                                                                                    | EDINME DEGER                                                                                                    | MODEL YILI                                                                        | TARİHİ                                                                                                    | T.C.KİMLİK N                                                                                                    |
|                                                                                                    |                                     |                                                                                                    |                                                                                                    |                                                                                                    |                                                                                                    |                                                                                   |                                                                                                    |                                                                                                    |

01/10/2019 10:34

8-İmzala/Onayla butonuna bastıktan sonra gelen uyarı ekranından evet seçildikten sonra kart şifresi girilerek işlem tamamlanır.

Menu Arama